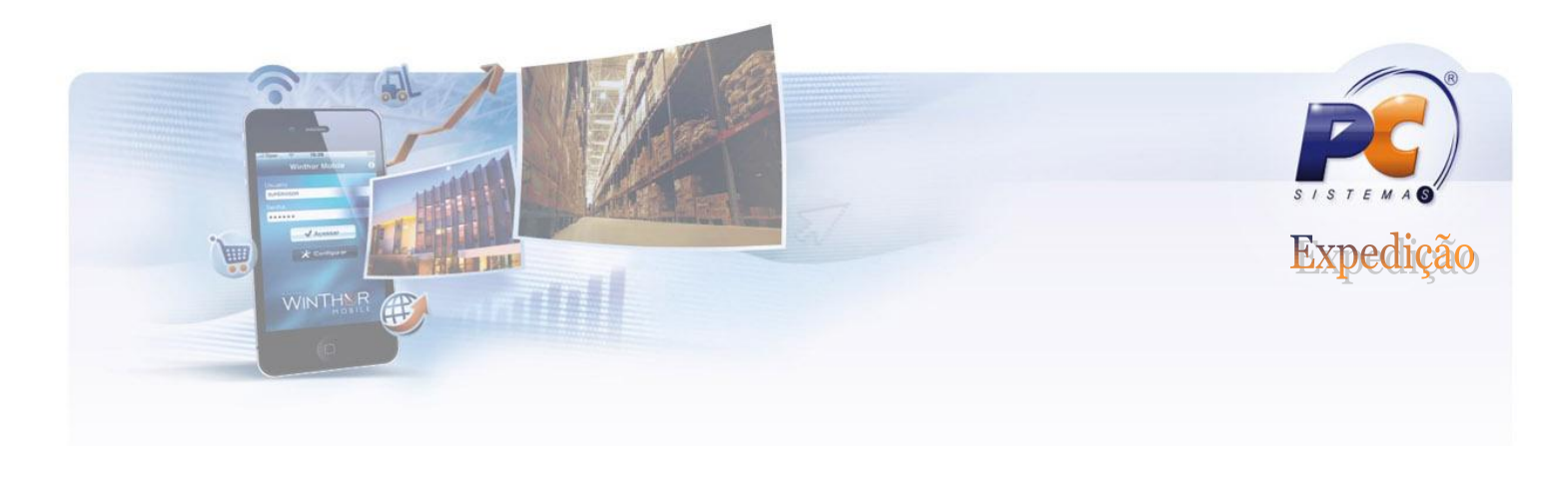

# **354 – CADASTRAR ROTA DE VISITA A CLIENTE**

Antes de iniciar a utilização da rotina 354 verifique as permissões de acesso do usuário através da rotina 530.

| 530 - Permitir Acesso a Rotina                                                                                                    | ■ _ □ ×<br>PCSIS530 Versão 17.03.01                                                                                                    |
|----------------------------------------------------------------------------------------------------|----------------------------------------------------------------------------------------------------|
| Usuário: 1 SUPERVISOR Exibir<br>Exibir usuários inativos<br>Situação: ATIVO Setor: IMPLANTACAO<br>354<br>0 354<br>0 - MENU<br>0 - MENU<br>0 - MENU<br>0 - MENU<br>0 - MENU<br>0 - MENU<br>0 - MENU<br>0 - MENU<br>0 - MENU<br>0 - MENU<br>0 - MENU<br>0 - MENU<br>0 - MENU<br>0 - MENU<br>0 - MENU<br>0 - MENU<br>0 - MENU<br>0 - MENU<br>0 - MENU<br>0 - MENU<br>0 - MENA<br>0 - MENA | Controle de gemissões na rotina <ul> <li>1 - Transferir Rota de Visita entre Rcas</li> <li>2 - Pemitir incluir rota de visita</li> <li>3 - Pemitir incluir rota de visita</li> <li>4 - Pemitir incluir rota de visita</li> <li>5 - Pemitir imprimir relatórios</li> <li>6 - Não Pemitir Gravar Data Retroativa</li> </ul> |
| Impressão                                                                                                    | Acesso a rotinas                                                                                                    |
| Menu geral Menu/usuário Usuários/rotina Setor Log/alterações                                                                                                    | Copiar para outro usuário Copiar para outro Setor                                                                                                    |
|                                                                                                    | <u>E</u> echar                                                                                                    |
| L<br>Ctrl+A - Alterar permissões de acesso por usuário                                                                                                    |                                                                                                    |

# www.pcsist.com.br | Tel. Comercial: 0800-7072707

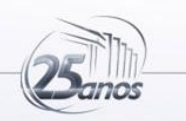

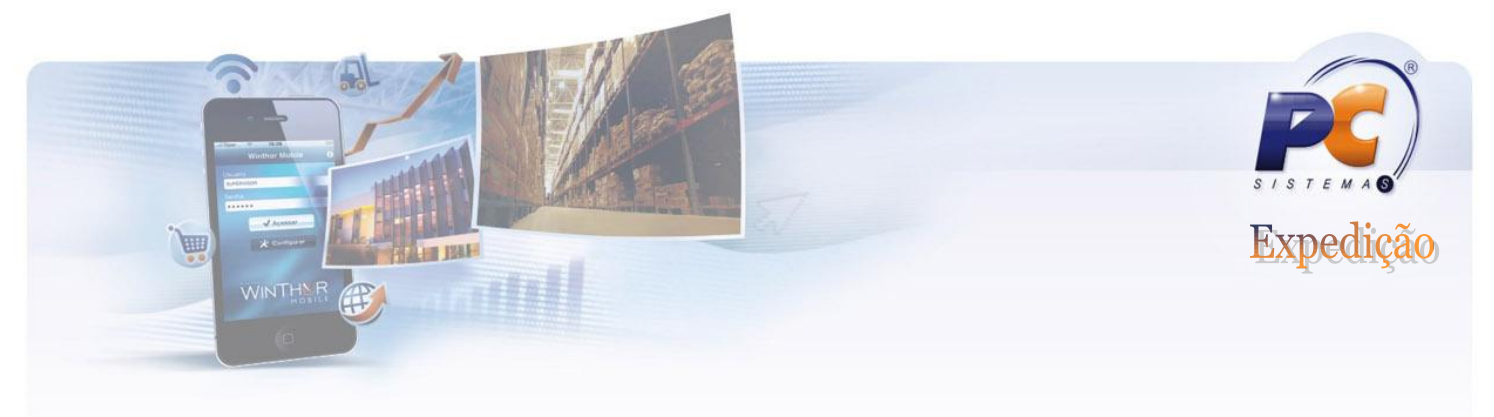

### Objetivo

Cadastrar as rotas de visita de um determinado cliente por RCA e dia de visita. Anteriormente este dia de visita era informado no cadastro de clientes, agora existe uma tabela específica (PCROTACLI) onde estes dados são armazenados separadamente por cliente, RCA e seu dia de visita.

Através da rotina 354 é possível Incluir, Pesquisar e Editar dados referentes à rota de visita a clientes.

Para incluir um novo cadastro de rota de visita clique no botão INCLUIR.

| 354 - Cadastrar Rota de Visita<br>WinThor - PC Sistemas | a a Cliente                                                  | 1 - SUPERVISOR (LOCAL@LOCAL) | PCSIS354 | ∠ _<br>Versão | 16.08.08 |
|---------------------------------------------------------|--------------------------------------------------------------|------------------------------|----------|---------------|----------|
| ∀ Cadastro                                              | Filtros-F5 Resultado da Pesquisa-F6                          |                              |          |               |          |
| Induir                                                  | Cliente                                                      |                              |          |               |          |
| ✓ Pesquisar Pesquisar                                   |                                                              |                              |          |               |          |
| Limpar Campos                                           | Rca                                                          |                              |          |               |          |
|                                                         |                                                              |                              |          |               |          |
| Imprimir                                                | Próxima Visita                                               |                              |          |               |          |
| Imprimir Relatório de Rotas de Clientes por Período     | // <u>15</u> a // <u>15</u>                                  |                              |          |               |          |
| ◊ Diversos                                              | Período de Cadastro da Visita                                |                              |          |               |          |
| Alterar Número da Semana                                | // <u>1</u> 3 a // <u>1</u> 3                                |                              |          |               |          |
| Alterar Rotas de Visita                                 | Zona de Roterização                                          |                              |          |               |          |
| Inserir Rotas Cliente por Praça                         |                                                              |                              |          |               |          |
| Transferir Rotas entre RCA's'                           | Número da Semana                                             | G. Tadaa                     |          |               |          |
| Replicar Visitas do Mês                                 |                                                              | (• Touas                     |          |               |          |
| Definir Parâmetros Rotina                               | Pesquisar / Clientes / Roterizados                           |                              |          |               |          |
| ⊗ Outros                                                | C Todos                                                      |                              |          |               |          |
| Fechar                                                  | <ul> <li>Com Roterização</li> <li>Sem Roterização</li> </ul> |                              |          |               |          |

### www.pcsist.com.br | Tel. Comercial: 0800-7072707

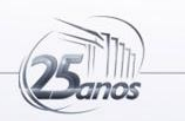

|          |           | Expedição |
|----------|-----------|-----------|
| Cadastro | ? 🗖 🗕 🗖 🗙 |           |

|                  | WinThor - PC Sistemas PCSIS354 Versão 16.08.08                                   | Prazo de visita  |
|------------------|----------------------------------------------------------------------------------|------------------|
|                  | Período de Visita<br>Data Inicial Data Final                                     | estipulado. Será |
|                  | 12/07/2012 15 a 13/07/2013 15                                                    | validado pelo    |
|                  |                                                                                  | Força de vendas. |
|                  | 89 CLAUDIA REGIA SANTOS GOMES                                                    |                  |
|                  | Pesquisar / Clientes / Ativos Pesquisar / Clientes / Roterizados                 |                  |
|                  | C Ativos C Inativos C Todos C Com Roterização                                    |                  |
|                  | Sem Roterização                                                                  |                  |
| Dia da semana    | Cliente                                                                          |                  |
| realiza a visita | 1837 ADELMA FERREIRA ROCHA                                                       | Veja conceito de |
|                  |                                                                                  | Número de        |
|                  | Dia da Semana Data Próx.Visita                                                   | semana abaixo.   |
|                  | QUARIA 18/07/2012 15                                                             |                  |
| Sequencia de     | Número da Semana                                                                 |                  |
|                  |                                                                                  |                  |
|                  | Zona de Periodicidade<br>Sequência Roteirização (Diac) VI Meta Venda Hora Minuto |                  |
|                  |                                                                                  |                  |
|                  | Obs.                                                                             |                  |
|                  |                                                                                  |                  |
|                  |                                                                                  |                  |
|                  | <u>G</u> ravar <u>C</u> ancelar                                                  |                  |

www.pcsist.com.br | Tel. Comercial: 0800-7072707

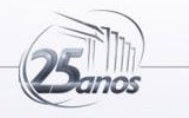

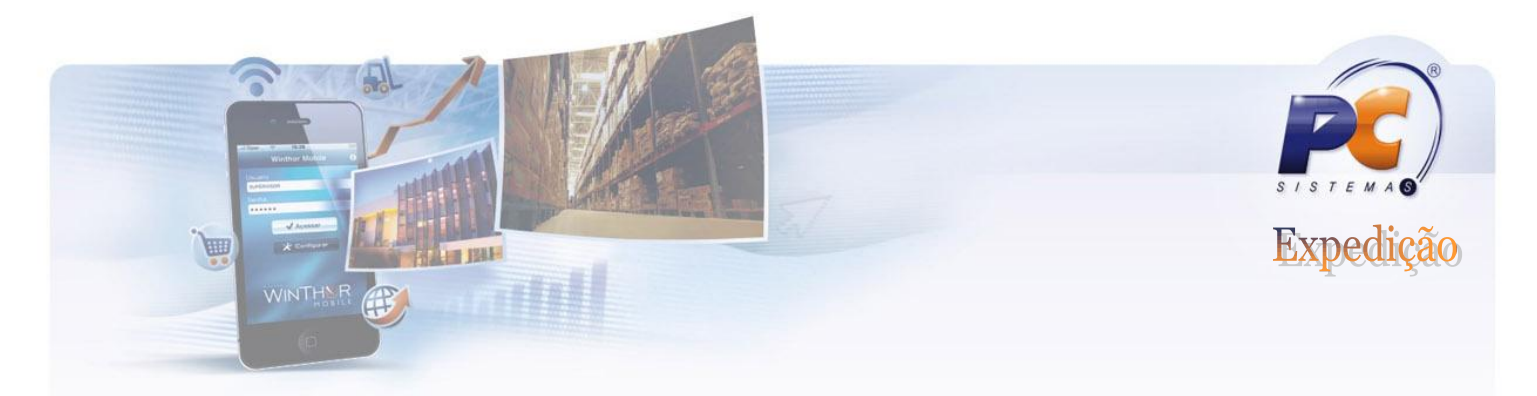

# Entendendo os campos de cadastro.

## a) Entendendo "Período de Visita".

É onde se estabelece o período em que o RCA deverá visitar o cliente.

# b) Entendendo o campo "Dia da Semana".

É o dia da semana que o cliente deverá ser visitado.

# c) Entendendo o campo "Data Próx. Visita".

No momento do cadastro deve-se informar a data da próxima visita. O Força de Vendas só validará o processo a partir da data da próxima visita informada.

## d) Entendendo o "Número da semana".

Corresponde a sequência ordinária das semanas. Ex: (1ª semana do mês, 2ª semana do Mês, etc).

Informe no cadastro o número da semana.

|           | ••• |     | ago | sto, 2 | 2012 |     | • • |
|-----------|-----|-----|-----|--------|------|-----|-----|
|           | seg | ter | qua | qui    | sex  | sáb | dom |
| 1ª Semana |     |     | 1   | 2      | 3    | 4   | 5   |
| 2ª Semana | 6   | 7   | 8   | 9      | 10   | 11  | 12  |
| 3ª Semana | 13  | 14  | 15  | 16     | 17   | 18  | 19  |
| 4ª Semana | 20  | 21  | 22  | 23     | 24   | -25 | 26  |
| 5ª Semana | 27  | 28  | 29  | 30     | 31   |     |     |
|           | 1   |     |     |        |      |     |     |

Ex: Existem clientes que necessitam de serem visitados na primeira semana do mês. A rotina dispõe dessa funcionalidade.

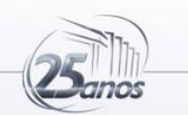

www.pcsist.com.br | Tel. Comercial: 0800-7072707

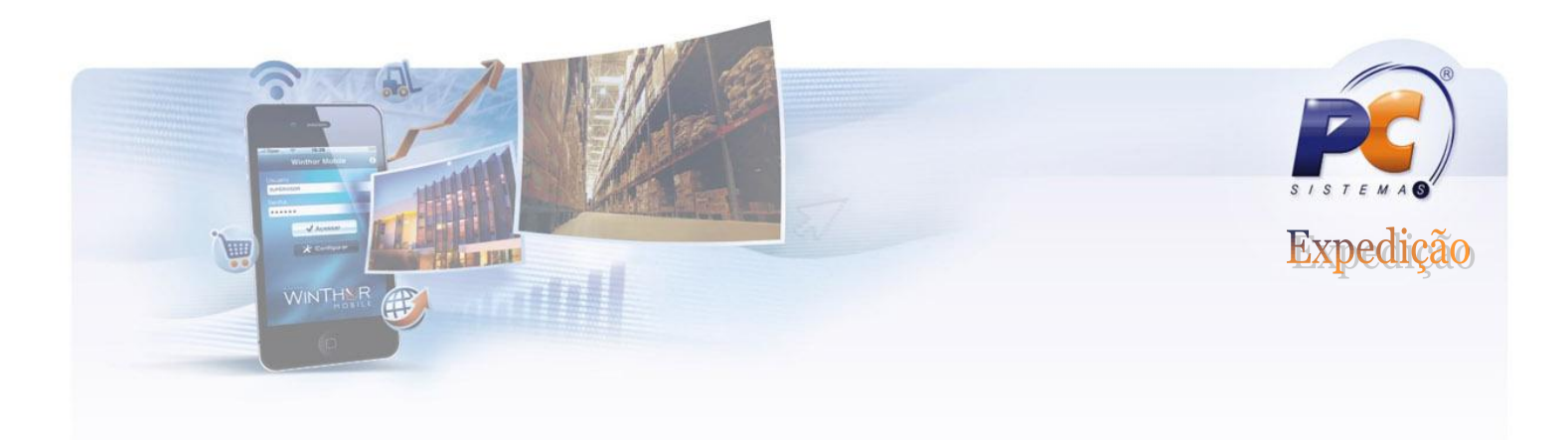

Ou seja.....

se no cadastro estiver parametrizado para o cliente ser visitado na primeira semana do mês e o dia de visita ser todas as quartas-feiras, o sistema fará essa validação.

## e) Entendendo a "Periodicidade (dias)".

Com esta funcionalidade é possível estabelecer o período entre visitas. Por exemplo: Um determinado cliente necessita de ser visitado toda semana, a periodicidade deve ser de 7 dias; se for mensal a periodicidade de ser de 30 dias.

Define de quantos em quantos dias esse cliente será visitado, o padrão é utilizar 1, 7, 14, 15, 21, 28, 30, 35, 42, 45 etc que representa período semanal, quinzenal etc, ou seja, a medida que for

### f) Entendendo a "Sequencia".

É nesse campo que deve ser informado a sequencia da rota de visita. Se o cliente é o primeiro a ser visitado deve-se informar o número 1.

### g) Entendendo a "VI Meta Venda"

Informe qual é a meta de venda para determinado cliente.

### h) Entendendo o campo "Hora e Minuto"

Informe a hora e minuto previsto para vista ao cliente.

i) Entendendo a Zona de Roteirização => Não precisa ser preenchido, campo criado específico para atender uma funcionalidade de um determinado cliente.

### **REALIZANDO PESQUISAS.**

25anos

### www.pcsist.com.br | Tel. Comercial: 0800-7072707

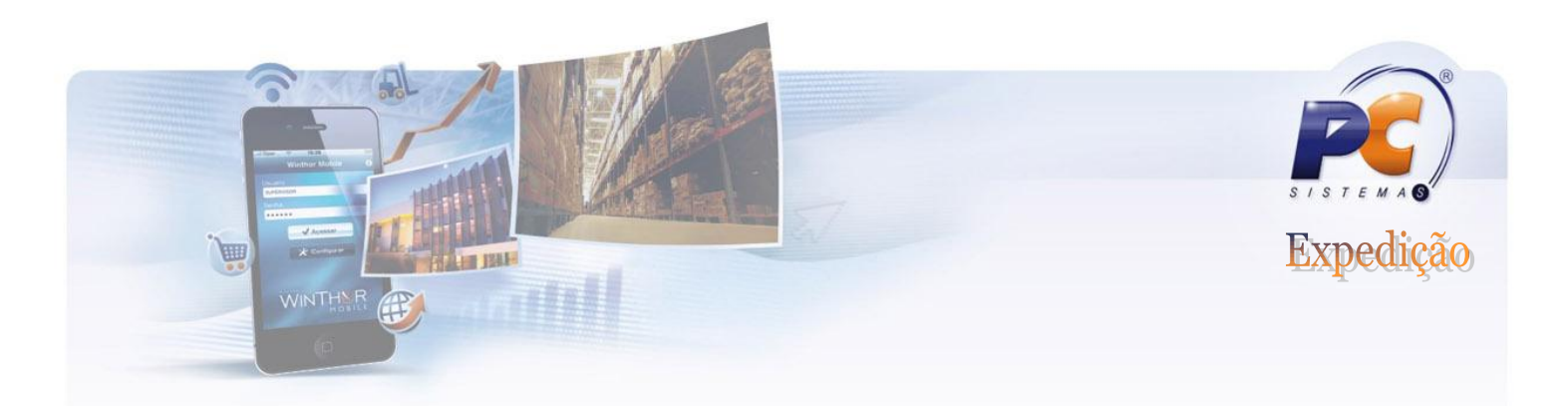

| 354 - Cadastrar Rota de Visita  | a a Clie        | ente                        |          |                                                         |
|---------------------------------|-----------------|-----------------------------|----------|---------------------------------------------------------|
| Viiii Thor-PC Sistemas          | Filtros-E5      | Resultado da Pesquisa-F6    |          | 1 - SUPERVISOR (LOCALIMILOCAL) POSISSER VERSES 16.06.06 |
| Induir                          |                 |                             |          |                                                         |
| ⊗ Pesquisar                     | Cliente<br>3238 | A. R. FILHO & CIALI         | īDΔ      |                                                         |
| Pesquisar                       | Bee             |                             | on       |                                                         |
| Limpar Campos                   | 177             | FABIO MORAIS DA SIL         | .VA      |                                                         |
| >> Relatório                    | Próxima Vi      | sita                        |          |                                                         |
| Alterar Número da Semana        | 03/08/20        | 12 15 a 21/08/2012          | 15       |                                                         |
| Alterar Rotas de Visita         | Período d       | e Cadastro da Visita        |          |                                                         |
| Inserir Rotas Cliente por Praça | 12/07/20        | 12 15 a 12/07/2014          | 15       |                                                         |
| Transferir Rotas entre RCA's'   | Zona de F       | Roterização                 |          |                                                         |
| Replicar Visitas do Mês         |                 |                             |          |                                                         |
| Definir Parâmetros Rotina       | Número          | da Semana                   | 48 () 58 | C Todas                                                 |
| ö Outros                        |                 | 02-03-0                     | v J-     |                                                         |
| Fechar                          | Pesquis         | ar / Clientes / Roterizados |          |                                                         |
|                                 | C Tod           | os                          |          |                                                         |
|                                 | • Com           | Roterização                 |          |                                                         |
|                                 |                 | ,                           | ]        |                                                         |
|                                 | C Sem           | Roterização                 |          | Utilize os filtros para realizar as                     |
|                                 |                 |                             |          | pesquisas conforme                                      |
|                                 |                 |                             |          | necessidade.                                            |
|                                 |                 |                             |          |                                                         |

# www.pcsist.com.br | Tel. Comercial: 0800-7072707

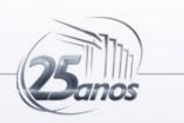

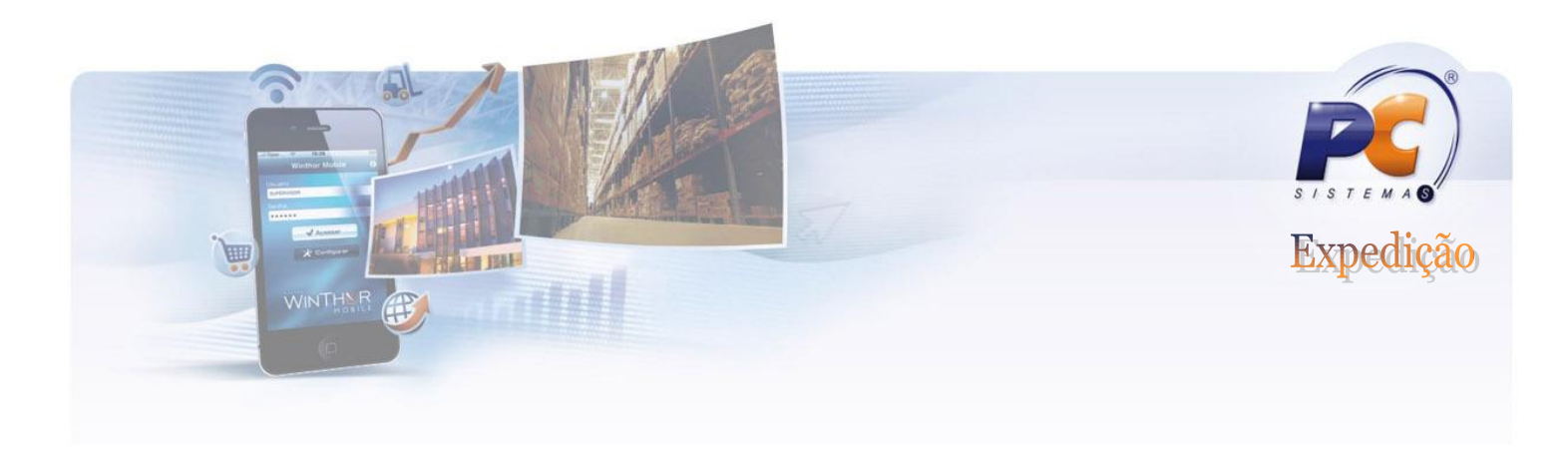

## **EDITANDO REGISTROS**

| 354 - Cadastrar Rota de Visita<br>WinThor - PC Sistemas | a a Cliente  Z _ C × 1 - SUPERVISOR (LOCAL@LOCAL) PCSIS354 Versão 16.08.08 |
|---------------------------------------------------------|----------------------------------------------------------------------------|
| ∀ Cadastro                                              | Filtros-F5 Resultado da Pesquisa-F6                                        |
| Incluir                                                 | Cliente                                                                    |
| ⊗ Pesquisar                                             |                                                                            |
| Pesquisar                                               | Pra                                                                        |
| Limpar Campos                                           |                                                                            |
|                                                         |                                                                            |
| Imprimir                                                | Próxima Visita                                                             |
| Imprimir Relatório de Rotas de Clientes por Período     |                                                                            |
| ∀ Diversos                                              | Período de Cadastro da Visita                                              |
| Alterar Número da Semana                                | // <u>15</u> a /// <u>15</u>                                               |
| Alterar Rotas de Visita                                 | Zona de Roterização                                                        |
| Inserir Rotas Cliente por Praça                         |                                                                            |
| Transferir Rotas entre RCA's'                           | Número da Semana                                                           |
| Replicar Visitas do Mês                                 |                                                                            |
| Definir Parâmetros Rotina                               | Pesquisar / Clientes / Roterizados                                         |
| ∀ Outros                                                | C Todos                                                                    |
| Fechar                                                  |                                                                            |
|                                                         | (• Com Roterização                                                         |
|                                                         | C Sem Roterização                                                          |
|                                                         |                                                                            |
|                                                         |                                                                            |
|                                                         |                                                                            |
|                                                         |                                                                            |
|                                                         |                                                                            |

É possível editar os registros através das opções:

- -Alterar Número da Semana;
- -Alterar Rotas de visita;
- -Inserir Rotas Cliente por praça;

-Transferir Rotas entre RCA's;

-Replicar Visitas do Mês.

www.pcsist.com.br | Tel. Comercial: 0800-7072707

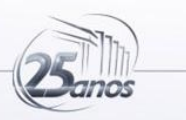

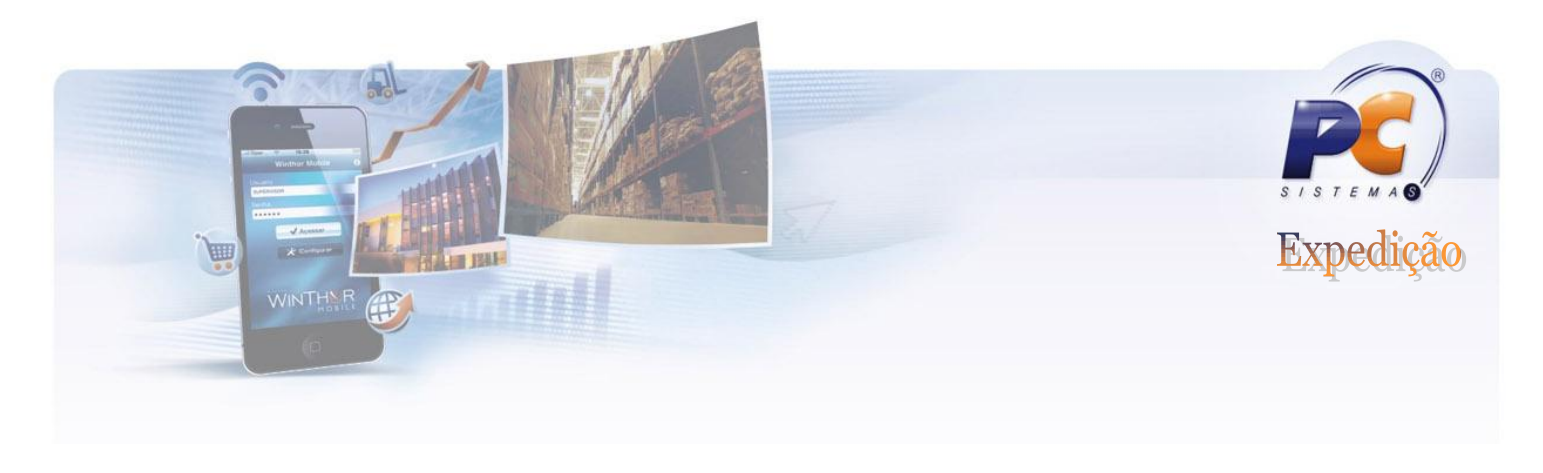

## 592 – CADASTRAR MOTIVO DE VISITA.

Utilize a rotina 592 para cadastrar <mark>o motivo de visita</mark> e de <mark>não venda</mark> que estará disponibilizado para os Vendedores através do Força de Vendas.

| 592 - Cac<br>WinThor - PC Sis | lastrar motivo de visita 🗾 🗕 🗖 🗙                   |
|-------------------------------|----------------------------------------------------|
| ⊗ Cadastro                    | Filtros-F5 Resultado da Pesquisa-F6                |
| Incluir                       |                                                    |
| ö Pesquisar                   | 592 - Cadastrar motivo de visita                   |
| Pesquisar                     | WinThor - PC Sistemas PCSIS592 Versão 18.02.00     |
| Limpar Campos                 |                                                    |
| ℅ Relatório                   |                                                    |
| Emitir Lista                  |                                                    |
| <b>⊘Outros</b>                | Descrição                                          |
| Fechar                        |                                                    |
|                               | Tipo motivo<br>C 3 - Não Venda<br>C 4 - Não Visita |
|                               | <u>G</u> ravar <u>C</u> ancelar                    |
|                               |                                                    |

Os motivos de não venda e não visita que forem cadastrados na rotina 592 ficam disponíveis para o vendedor que deverá selecionar conforme situação, favorecendo a gestão na área comercial.

### www.pcsist.com.br | Tel. Comercial: 0800-7072707

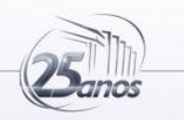